## [主題] IE11 瀏覽器設定網頁信任網站及配合公文系統列印設定

## (一)設定排除彈出式視窗管理設定(避免公文系統子視窗無法正常顯示)

[說明] IE11 瀏覽器依預設之安全性設定可能會阻擋公文系統顯示某些作業網頁,故須開放設定。

- 1. 開啟 IE11 瀏覽器
- 2. 由畫面右上角選擇「齒輪」圖示進行設定

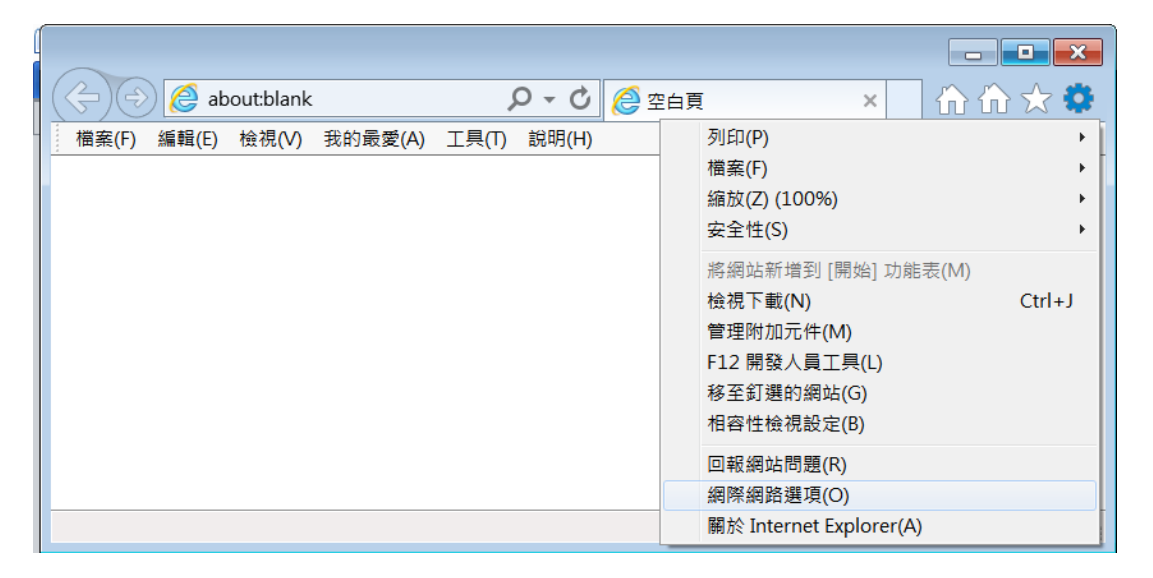

| 網際網路選項                                          | ٢. |  |  |
|-------------------------------------------------|----|--|--|
| 一般安全性 醫私權 內容 連線 程式 進階                           | _  |  |  |
|                                                 |    |  |  |
| A 若要建立首頁索引標籤,請分行輸入個別的網址(R)                      |    |  |  |
| about:blank ^                                   |    |  |  |
| · ·                                             |    |  |  |
| 使用目前的網頁(C) 使用預設值(E) 使用新的索引標籤(U)                 |    |  |  |
| 啟動                                              |    |  |  |
| ◎ 啟動時顯示上次工作階段中的索引標籤(B)                          |    |  |  |
| ◎ 啟動時顯示首頁(H)                                    |    |  |  |
| 索引標籤 ————————————————————————————————————       |    |  |  |
| 變更以索引標籤顯示網頁的方式。               索引標籤(I)<br>瀏覽歷程記錄 |    |  |  |
|                                                 |    |  |  |

| 網際網路選項                                                    |  |  |  |  |
|-----------------------------------------------------------|--|--|--|--|
| 一般 安全性 隱私權 內容 連線 程式 進階                                    |  |  |  |  |
| 選取要檢視或變更安全性設定的區域。                                         |  |  |  |  |
| 網際網路 近端內部網路 信任的網站 限制的網站                                   |  |  |  |  |
| 信任的網站<br>這個區域包含您相信不會損害電腦或檔案的網<br>站。                       |  |  |  |  |
| 這個區域中具有網站。<br>此區域的安全性等級(L)                                |  |  |  |  |
| 自訂                                                        |  |  |  |  |
| 自訂設定。<br>- 若要變更設定,請按一下 [自訂等級]。<br>- 若要使用建議設定,請按一下 [預設等級]。 |  |  |  |  |
| ■ 啟用受保護模式 (需要重新<br>殷勤 Internet Explorer)(P)               |  |  |  |  |

先輸入「Loccalhost」按「新增」;再輸入「nchodap21.edoc2.nchu.edu.tw」按新增

| 信任的網站                                                                                               | ×                                      |  |  |
|----------------------------------------------------------------------------------------------------|----------------------------------------|--|--|
| 您可從此區域新增及移除網站。這個區域的所有網站會使用區<br>域的安全性設定。                                                             |                                        |  |  |
| 將這個網站新增到區域(D):                                                                                      | 新增(A)                                  |  |  |
| 網站(型):                                                                                              |                                        |  |  |
| 140.120.49.77         140.120.49.78         172.16.1.46         172.22.249.31         172.22.249.32 | 移除(R)                                  |  |  |
| ■此區域內的所有網站需要伺服器驗證(https:)(S)                                                                        |                                        |  |  |
|                                                                                                    | []][[]][[]][[]][[]][[]][[]][[]][[]][[] |  |  |

| 信任的網站                                     |   |       |  |
|-------------------------------------------|---|-------|--|
| ✓ 您可從此區域新增及移除網站。這個區域的所有網站會使用區<br>域的安全性設定。 |   |       |  |
| 將這個網站新增到區域①:                              |   |       |  |
| nchodap21.edoc2.nchu.edu.tw               |   | 新增(A) |  |
| 網站(巡):                                    |   |       |  |
| 140.120.49.77                             |   | 移除(R) |  |
| 140.120.49.78                             | Ξ |       |  |
| 172.22.249.31                             |   |       |  |
| 172.22.249.32                             | - |       |  |
| □此區域內的所有網站需要伺服器驗證 (https:)(S)             |   |       |  |
|                                           |   |       |  |
|                                           |   |       |  |
|                                           |   |       |  |
|                                           |   |       |  |

最後按「關閉」及「確定」逐一退出設定視窗(不要按取消,以免設定不見)。

## (二)設定列印選項,以列印正常尺寸之公文文稿

[說明] IE11 瀏覽器依預覽列印選項設定,可能會額外列印出不需要的頁首、頁 尾、頁碼或是按比例縮放的情況,造成印出紙本公文稿稿面不符合實際辦文需 要,本文件說明如何進行設定排除此狀況。

[操作步驟]

1.開啟 IE11 瀏覽器,並連至任意網頁。

| G https://www.google.com.tw/?gws_rd=ss<br>檀案(F) 編輯(E) 检視(V) 我的最愛(A) 工具(T) 說明 |           | ) 公文列印 G Goog × 44 (1) 5.7 5.9 |
|------------------------------------------------------------------------------|-----------|--------------------------------|
|                                                                              |           | Gmail 聖片 👬 聖入                  |
|                                                                              | Google    |                                |
|                                                                              | Google 推导 |                                |
| 奏告 商業 Google 册全手用                                                            |           | 陽毛膚 服制機数 設定                    |

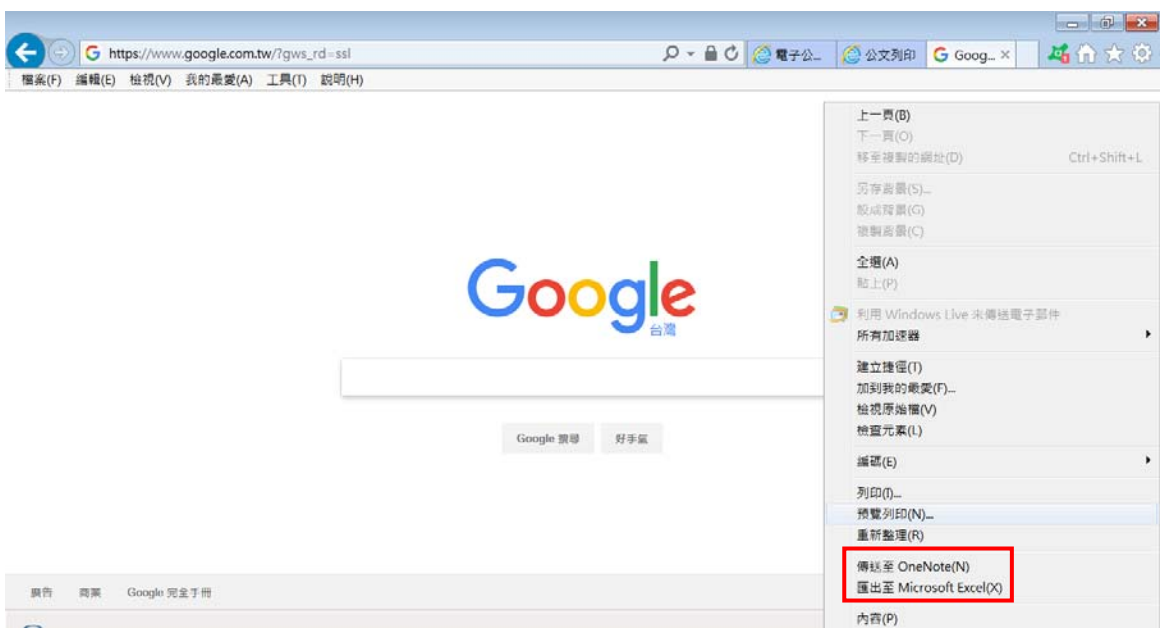

2.於此網頁上,按滑鼠右鍵選單,選「預覽列印選項」。

3.預覽畫面中,可看見預覽頁面大小與實際要求大小(邊界)不一樣,會略微縮小, 同時包含頁首頁尾之額外文字。按下畫面左上方的「齒輪」圖鈕進入設定頁面。

| a a a a a a a a a a a a a a a a a a a                                                                                                    |
|----------------------------------------------------------------------------------------------------|
| hell 10.                                                                                                    |
|                                                                                                    |
|                                                                                                    |
|                                                                                                    |
|                                                                                                    |
|                                                                                                    |
|                                                                                                    |
|                                                                                                    |
|                                                                                                    |
|                                                                                                    |
|                                                                                                    |
|                                                                                                    |
|                                                                                                    |
|                                                                                                    |
| A 10 March 100 March 100 M |
| ingu www.audeuntmites.dmit X1/1                                                                                                    |
|                                                                                                    |
|                                                                                                    |

4.設定項目如下:

**啟用自動縮小**:取消

**邊界**:左右上下均設為2

**頁首及頁尾**:所有項目均改為「空白」

設定完成後,按下「確定」鈕。(設定完不要再進入本設定畫面,否則需重設)

| 設定列印格式                                                                                                    | <b>—</b>                                           |
|----------------------------------------------------------------------------------------------------|----------------------------------------------------|
| <ul> <li>紙張選項</li> <li>頁面大小(Z):</li> <li>A4(210x297mm) ▼</li> <li>● 直向(Q) ● 橫向(A)</li> <li>● 列印背景色彩與影像(C)</li> <li>● 啟用自動縮小(S)</li> </ul> | 邊界(mm)<br>左(L): 2<br>右(R): 2<br>上(T): 2<br>下(B): 2 |
| 頁首和頁尾<br>頁首(出):<br>- 空白 -                                                                                                    | 頁尾Œ:<br>▼ - 空白 -    ▼                              |
| - 空白 -<br>- 空白 -                                                                                                    | <ul> <li>▼ - 空白 - ▼</li> <li>▼ - 空白 - ▼</li> </ul> |
| 愛更字型(N)                                                                                                    |                                                    |
|                                                                                                    |                                                    |

5. 設定完成後顯示的網頁預覽畫面已經恢復原有大小,頁首及頁尾等多餘字樣 也消失了。

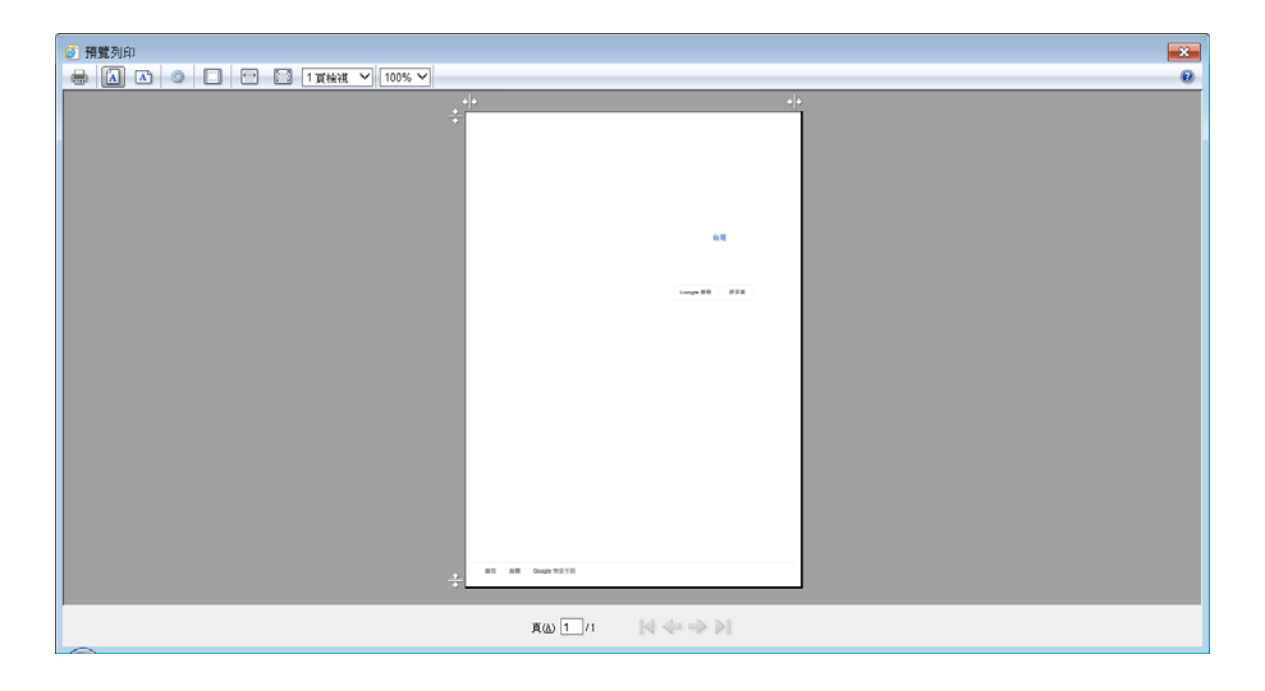